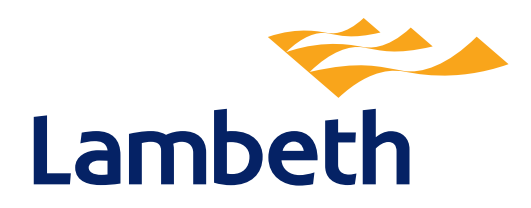

## Register for the new Lambeth Council Tenant Account

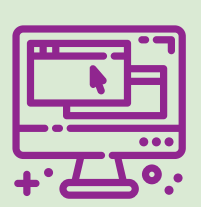

The Lambeth Tenant Account allows you easy access to your accounts and housing services online.

## You will now be able to:

- view and update contact details
- Set up a direct debit online
- view your rent balance
- view all current and former accounts
- view your account details and payment schedule
- ✓ view all of your account's transactions for the last 10 years
- download a PDF of your recent rent statement
- Check your benefit entitlement with our free confidential Benefit Calculator
- request a refund if your account is in credit
- coming soon you will be able to raise and track your repairs!

Create a housing online account today. Go to https://myhousing.lambeth.gov.uk or scan this QR code.

If you have a problem registering or logging in to your account, please contact us on **020 7926 1116** so we can help you.

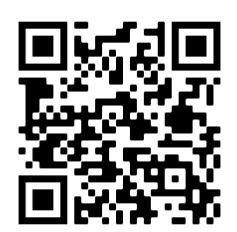

Our new Repairs Contractors Fortem and Wates will donate £1 to Lambeth Local Food Banks (Clapham, Norwood & Brixton, Vauxhall & Waterloo) for every tenant property that signs up to the Housing Portal.

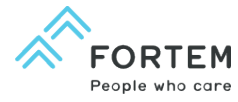

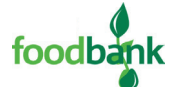

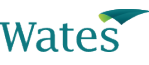

## These are the steps to registering:

| Step 1                                                                                                    | Step 2                                                                                     | Step 3                                                                                                    |
|----------------------------------------------------------------------------------------------------|--------------------------------------------------------------------------------------------|----------------------------------------------------------------------------------------------------|
| Scan QR code                                                                                                    | Click on Create an account,                                                                | You will receive an email verification to your inbox.                                                                          |
|                                                                                                    |                                                                                            |                                                                                                    |
| or go to https://myhousing.<br>lambeth.gov.uk                                                                          | and start the registration<br>process using your email and a<br>password of your choosing. | Click on the link sent in<br>the email to continue with<br>your registration.                                                  |
|                                                                                                    | Step 4                                                                                     |                                                                                                    |
| You will then need to provide:                                                                                         |                                                                                            |                                                                                                    |
| ****                                                                                                    | 00/00/00                                                                                   | ***_                                                                                                    |
| <ul> <li>your rent payment reference<br/>number as above.</li> </ul>                                                   | • your date of birth.                                                                      | • a <b>memorable word</b> of your<br>choosing. The memorable<br>word will help you to reset<br>your password if you forget it. |
| Step 5                                                                                                    |                                                                                            | Step 6                                                                                                    |
|                                                                                                    |                                                                                            | ¢-                                                                                                    |
| Once you finish providing<br>the information you need<br>to accept the terms and<br>conditions and click on<br>Finish. | Registration is complete.                                                                  | You can now log in to your<br>account using the email and<br>password you created<br>in Step 2.                                |